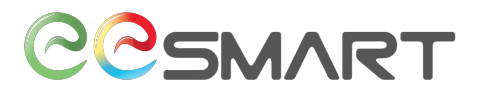

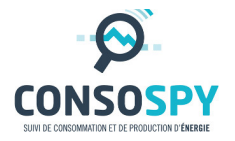

# Module « Tableau Électrique »

# Notice d'installation

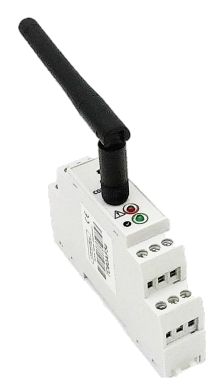

Le module tableau électrique a pour fonction de récupérer les données de votre compteur électrique ainsi que les données de 5 sous-compteur électrique. Il communique avec le module internet via une liaison radio.

> Identification : Référence : Version : Publication :

Module Tableau Électrique / Notice d'installation D00000000000D v1.1 Octobre 2017

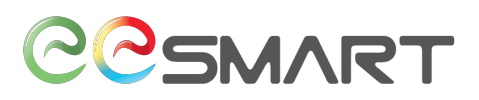

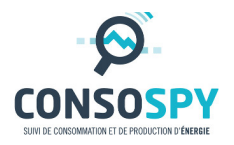

# 1. Préambule

Avant d'installer le module « Tableau Électrique », vous devez avoir préalablement installé votre Module Internet (Se référer à la documentation « Notice d'installation du module internet »).

#### 2. Préparation

Avant l'installation de votre Module Tableau Électrique (Étape 3), notez ci-dessous son identifiant (composé de 8 chiffres) présent sur son flan.

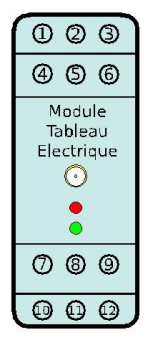

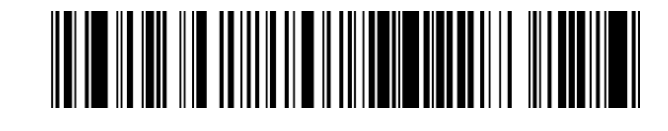

# 3. Installation du module Tableau Électrique

Le Module « Tableau Électrique » s'installe dans un tableau électrique sur un rail DIN disponible.

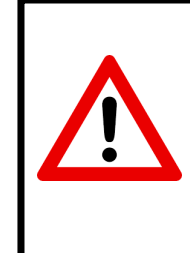

**Sécurité** : Le module s'installant dans un tableau électrique, cette opération doit être réalisée par un technicien habilité à accéder à une tension élevée pouvant être létale (risque d'électrocution).

### **3.1.** Raccord avec l'alimentation

Raccordez une alimentation de 12V à 24V sur les entrées 1 et 2.

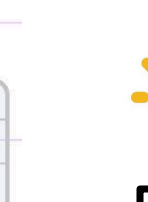

24V

1 2

**Attention**, une polarité est présente (le sens des fils a un sens important voir schéma ci-contre).

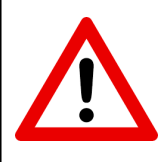

L'ensemble des entrées et sorties sont régies par une tension

comprise entre 0V et 24V maximum. En aucun cas il ne doit y avoir

une tension supérieure à 24V sous peine de destruction du module.

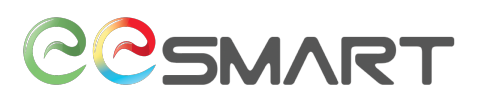

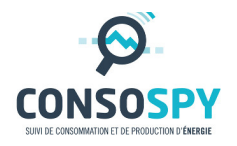

#### 3.2. Raccord à un compteur disposant d'une sortie Téléinformation

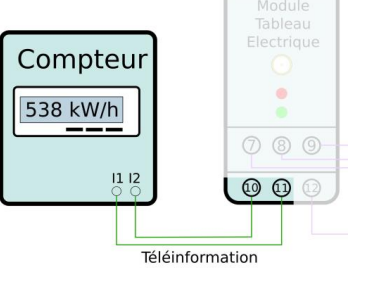

compteur ERDF.

Les entrées 10 et 11 du module sont à raccorder aux bornes  $I_1 et I_2$  du

 Les entrées téléinformation n'ont pas de polarité (le sens des fils n'a pas d'importance dans ce cas présent).

#### 4. Raccordements des modules supplémentaires

#### 4.1. Raccord à un ou plusieurs compteurs impulsion

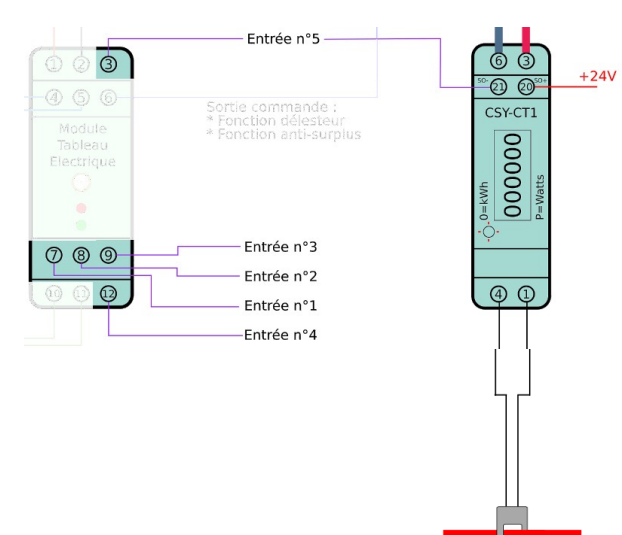

Les entrées 3, 7, 9, et 12 du module « Tableau Électrique » sont à relier à l'entrée « SO- » de chaque compteur impulsionnel.

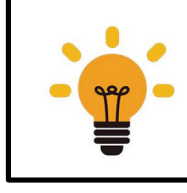

Les entrées « **SO+** » de chaque compteur impulsionnel doivent être raccordé à une tension comprise entre **OV et 24V** maximum.

#### 4.2. Raccord à un relais de puissance

Circuit n°2 (Chauffage par exemple)

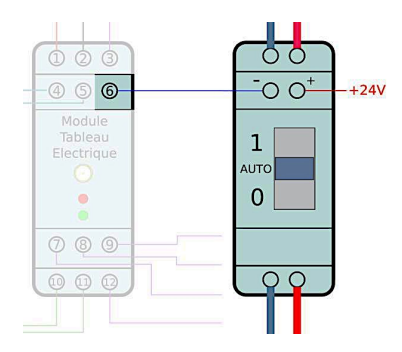

La sortie n°6 du module compteur Électrique doit raccorder à l'entrée négative du relais de puissance.

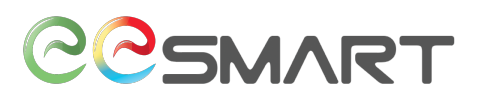

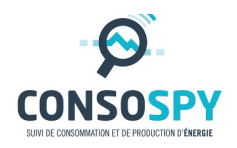

#### 5. Installation de l'antenne

Une fois ces raccords effectués et le tableau électrique remonté, vissez l'antenne manuellement sur l'emplacement prévu à cet effet.

L'installation est terminée vous pouvez dès à présent passer à la configuration du module.

#### 6. Accès au site web de suivi

- Accédez au portail de suivi de vos produits sur le site ConsoSpy : http://suivi.consospy.fr/
- Saisir votre identifiant et votre mot de passe.

#### 7. Ajout du module Tableau Électrique

Cliquez sur "Ajouter un nouveau point énergétique" ;

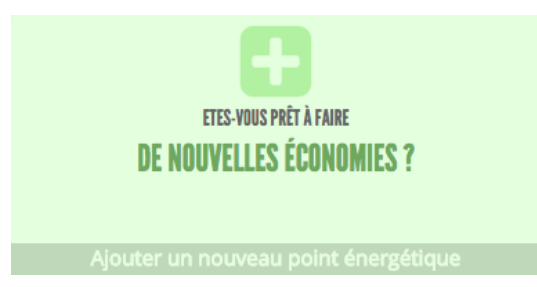

• Parmi les choix proposés, sélectionnez « Autre module ConsoSpy » ;

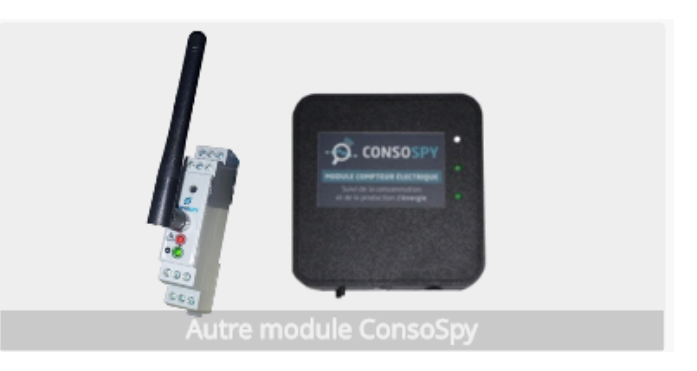

- Renseignez :
  - Le libellé du module (optionnel) ;
  - L'identifiant du module (voir Étape 2).

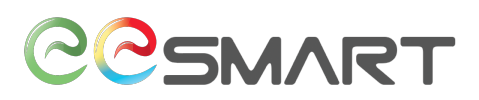

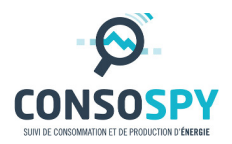

| Ajouter un nouveau module     |                                    |  |  |  |  |  |  |
|-------------------------------|------------------------------------|--|--|--|--|--|--|
| Libelle :                     | Tableau Electrique   XXXXXXXXX     |  |  |  |  |  |  |
| ldentifiant du module :       |                                    |  |  |  |  |  |  |
| Rattaché au module Internet : | 0124ACD4 Module Internet Bureau \$ |  |  |  |  |  |  |
|                               | Ajouter Annuler                    |  |  |  |  |  |  |

Un nouveau lien apparaitra dans la liste des modules suivis.

#### 8. Configuration des entrées

Cliquez sur l'onglet « Installation ».

En dessous du module « Tableau Électrique » ou du libellé renseigné, les 6 entrées sont affichées.

| • | Tableau Electrique                      | • |
|---|-----------------------------------------|---|
| • | Module Tableau Electrique - Entrée n° 1 | • |
| • | Module Tableau Electrique - Entrée n° 2 | • |
| • | Module Tableau Electrique - Entrée n° 3 | • |
| • | Module Tableau Electrique - Entrée n° 4 | • |
| • | Module Tableau Electrique - Entrée n° 5 | • |

Activez ou désactivez chaque entrée en fonction de l'utilisation ou non des entrées.
(Pour activer ou désactiver les entrées, il vous suffit de cliquer sur les boutons verts à droite des entrées et d'appuyer sur ok pour changer les états).

Félicitation !

La configuration est maintenant terminée.

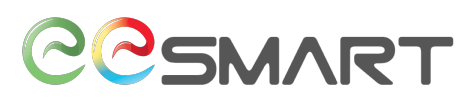

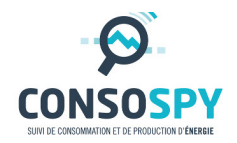

# 9. Signification des signaux du module Tableau Électrique

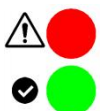

| État du module                              | État Normal | Voyant Vert | Voyant Rouge      |
|---------------------------------------------|-------------|-------------|-------------------|
| Démarrage du module (durée 5 secondes).     | Oui         | Allumé      | Allumé            |
| Module en mode usine. Recherche le module   | Oui         | Clignotant  | Clignotant opposé |
| internet pour être mise à jour.             |             |             |                   |
| Mise à jour du module en cours.             | Oui         | Clignotant  | Allumé            |
| Démarrage du module en mode « métier ».     | Oui         | Clignotant  | Éteint            |
| Recherche du module Internet.               |             |             |                   |
| Le module est opérationnel.                 | Oui         | Allumé      | Éteint            |
| Une erreur matérielle est apparue. Veuillez | Non         | Éteint      | Allumé            |
| contacter le support.                       |             |             |                   |
| Une anomalie est en cours. Veuillez-vous    | Non         | Éteint      | Clignotant        |
| connecter au serveur de Suivi pour plus     |             |             |                   |
| d'information.                              |             |             |                   |

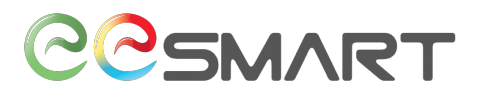

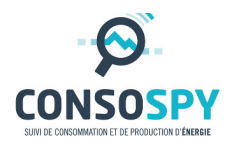

#### Contact :

eeSmart

28 bis avenue des Temps Modernes

86360 Chasseneuil du Poitou

info@eesmart.fr

Document non contractuel